## STEP 1: From your iSportsman account homepage, select the checkin/checkout box as indicated by the red arrow.

| FORT CAMPBELL<br>Fish and Wildlife FISH AND WILDLIFE                         | Welcome Fort Campbell Fish and Wildlife - Admin C> Logout             |
|------------------------------------------------------------------------------|-----------------------------------------------------------------------|
| My Account - Available Permits Lottery Harvest Tags My Safety Briefs Surveys | 😗 Help                                                                |
| Fort Campbell Fish and Wildlife / Home / Permits                             |                                                                       |
| Click button to view available permits: Acquire Permit(s)                    | Click button to use the web Checkin / Checkout:<br>Checkin / Checkout |
| Click button to view your Checkin / Checkout and harvest history: History    |                                                                       |
| My Permits                                                                   |                                                                       |
| Permit #: 197831                                                             | 🖨 Print Permit                                                        |
| Name                                                                         | Dates                                                                 |
| 2021 Sportsman - DAV Exempt                                                  | Apr 01, 2021 - Feb 28, 2022                                           |
| 2021 Handicapped Area Access Permit                                          | Apr 14, 2021 - Feb 28, 2022                                           |
|                                                                              |                                                                       |

### STEP 2: Select 'Checkin', as indicated by the red arrow.

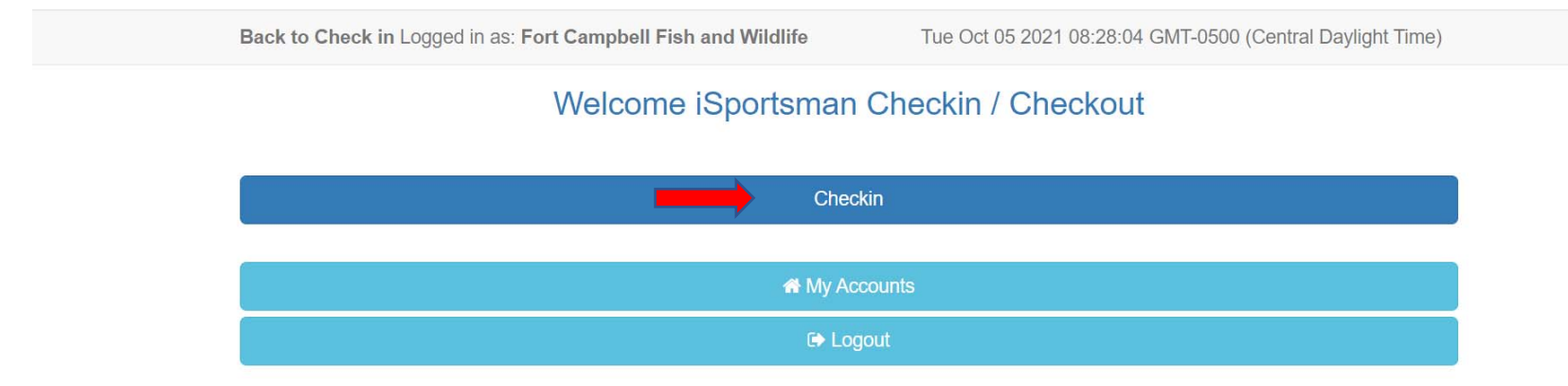

## STEP 3: Select the activity for which you are requesting an area, as indicated by the red arrow.

| Start Over                                                     | Cancel Checkin                                            |  |
|----------------------------------------------------------------|-----------------------------------------------------------|--|
| Fishing                                                        | Hunting                                                   |  |
| Select Activity Type                                           |                                                           |  |
| iSportsman Che                                                 | eckin / Checkout                                          |  |
| Back to Check in Logged in as: Fort Campbell Fish and Wildlife | Tue Oct 05 2021 08:04:19 GMT-0500 (Central Daylight Time) |  |

#### STEP 4: Select your activity, as indicated by the red arrow.

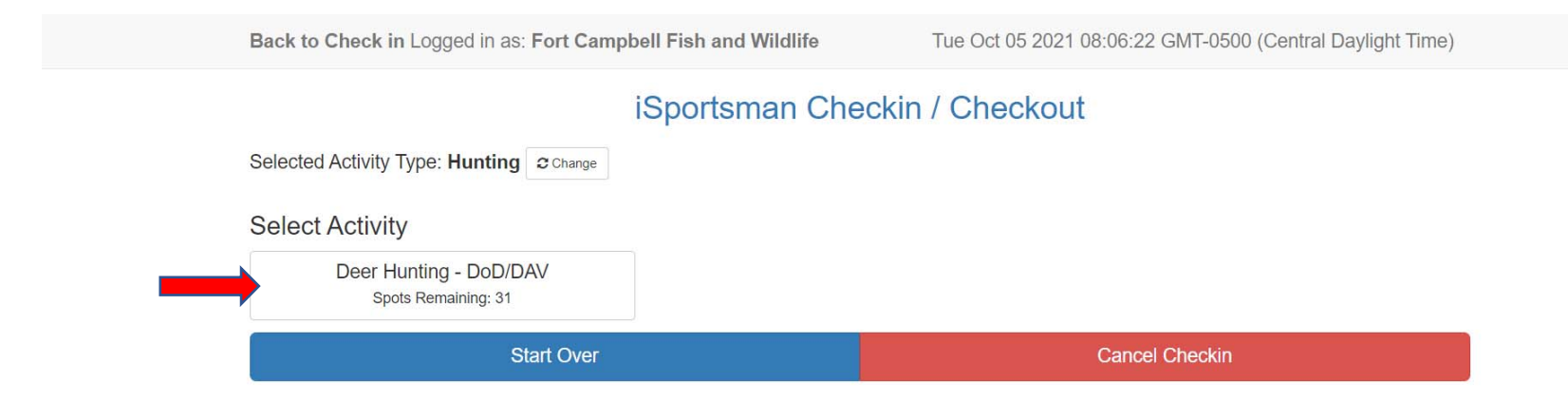

## STEP 5: Accept COVID-19 Acknowledgement, as indicated by the red arrow.

| Back to C  | heck in Logged in as: Fort Campbell Fish and Wildlife Tue Oct 05 2021 08:08:18 GMT-0500 (Central Daylight Time)                                                                                                    |
|------------|----------------------------------------------------------------------------------------------------|
|            | Acknowledgement                                                                                                    |
|            | COVID-19 Deer                                                                                                    |
| Selected P | *IMPORTANT: Read all material below*                                                                                                    |
| Select A   | As a protective measure to slow the spread of COVID-19, military installations may need to restrict access or close certain facilities or services.                                                                                                    |
|            | In an effort to limit personal contact, the Fort Campbell Fish and Wildlife program will transition to an online checkout system for deers harvested during the Deer Season. The check station will be closed. Simply complete the harvest data collection questions asked as you check out of the assigned hunting area.                     |
|            | By acknowledging terms below, you agree that you are aware of newly implemented and mandatory harvest reporting for 2020 Deer Season in midst of changes cause by COVID19 prevention policies.                                                                                                    |
|            | Persons cannot come on post if:<br>They have returned from traveling outside the continental US (AK and HI are outside continental US) or a commercial Cruise line within past<br>two weeks.                                                                                                    |
|            | Currently exhibiting any COVID-19 symptoms such as fever, cough, or shortness of breath. If conditions change, additional restrictions may be implemented.                                                                                                    |
|            | Within the past two weeks have been in close contact with a known positive case of COVID-19.                                                                                                    |
|            | Hunters must use the 2020 Deer Harvest Tag as their harvest tag to transport a harvested deer. This tag must remain with the harvested deer while in the hunter's possession. At area assignment check out, hunters must use the online harvest report through the iSportsman Portal to report specific information regarding harvested deer. |
|            | Hunters must complete mandatory harvest reporting upon check-out of hunting area.                                                                                                    |
|            | All regulations pertaining to deer hunting may be found on our iSportsman Portal. See CAM Reg 200-4 for detailed hunting regulations.                                                                                                    |
|            | I Accept I Do Not Accept                                                                                                    |

### STEP 6: Accept 2021 Deer Tag Acknowledgement, as indicated by the red arrow.

| Back to C              | theck in Loaded in as: Fort Campbell Fish and Wildlife                                                                      | Tue Oct 05 2021 08:09:45 GMT-0500 (Central Daylight Ti | me) |
|------------------------|----------------------------------------------------------------------------------------------------|--------------------------------------------------------|-----|
| Selected A<br>Select A | Activit 2021 Deer Tag<br>Please Click on the Following link to print your 2021 Deer Harvest / Tr<br>2021 Fort Campbell Deer | ransport Tag<br>er Harvest / Transport Tag             |     |
|                        | Deer                                                                                                    | I Accept I Do Not Accept                               | _   |
|                        | Start Over                                                                                                    | Cancel Checkin                                         |     |
|                        |                                                                                                    |                                                        |     |
|                        |                                                                                                    |                                                        |     |
|                        |                                                                                                    |                                                        |     |
|                        |                                                                                                    |                                                        |     |

#### STEP 7: Select area. Hunting only one area; Fishing up to three areas.

Back to Check in Logged in as: Fort Campbell Fish and Wildlife

Tue Oct 05 2021 08:11:19 GMT-0500 (Central Daylight Time)

#### iSportsman Checkin / Checkout

#### Select Area

| 04 - Deer (Archery) - DoD/DAV<br>Spots Remaining: 9                                                                        | 05 - Deer (SG, ML, Archery) - DoD/DAV<br>Spots Remaining: 2 | 06 - Deer (SG, ML, Archery) - DoD/DAV<br>Spots Remaining: 4 |  |
|----------------------------------------------------------------------------------------------------|-------------------------------------------------------------|-------------------------------------------------------------|--|
| 17 - Deer (SG, ML, Archery) - DoD/DAV<br>Spots Remaining: 5<br>41 - Deer (SG, ML, Archery) - DoD/DAV<br>Spots Remaining: 3 | 22 - Deer (SG, ML, Archery) - DoD/DAV<br>Spots Remaining: 6 | 35 - Deer (SG, ML, Archery) - DoD/DAV<br>Spots Remaining: 2 |  |
| Start Over                                                                                                    |                                                             | Cancel Checkin                                              |  |

### STEP 8: Select the 'I Accept' box to verify that you will checkout of the area by the specified date/time, as indicated by the red arrow.

| Back to Check in Logged in as: F                                             | ort Campbell Fish and Wildlife<br>Checkout Required | Tue Oct 05 2                | 2021 08:13:13 (                   | GMT-0500 (Central Daylight Time) |  |
|------------------------------------------------------------------------------|-----------------------------------------------------|-----------------------------|-----------------------------------|----------------------------------|--|
| Confirmation Require<br>checkin Time Now<br>Specific Location 17 - Deer (SG, | You must Checkout today by 11:59 PM                 | I Accept<br>Acknowledgments | I Do Not Accept<br>s COVID-19 Dee | oD/DAV<br>r                      |  |
| Don't forget to Checkout before 10/05/2                                      | 021 11:59 PM Ø<br>Confirm                           | Checkin                     | 2021 Deer Tag                     |                                  |  |
|                                                                              | Ca                                                  | ncel                        |                                   |                                  |  |
|                                                                              |                                                     |                             |                                   |                                  |  |
|                                                                              |                                                     |                             |                                   |                                  |  |

## STEP 9: Select Confirm Checkin, as indicated by the red arrow.

| Back to Check in Lo          | gged in as: Fort Campbell Fish and Wildl | ife Tue Oct 05 202 | 21 08:14:19 GMT-0500 (Central Daylight Time) |
|------------------------------|------------------------------------------|--------------------|----------------------------------------------|
|                              | iSportsman                               | Checkin / Checko   | ut                                           |
| Confirmation<br>Checkin Time | Required                                 | Activity           | Deer Hunting - DoD/DAV                       |
| Specific Location            | 17 - Deer (SG, ML, Archery) - DoD/DAV    | Acknowledgments    | COVID-19 Deer<br>2021 Deer Tag               |
| Don't forget to Checkout     | before 10/05/2021 11:59 PM O             |                    |                                              |
|                              |                                          | Confirm Checkin    |                                              |
|                              |                                          | Cancel             |                                              |

#### STEP 10: Checkin finished, Logout of your account as indicated by the red arrow.

Back to Check in Logged in as: Fort Campbell Fish and Wildlife

Tue Oct 05 2021 08:15:15 GMT-0500 (Central Daylight Time)

## Checkin finished The ckin fine 1005/2021 08:15 AM Activity Der Hunting - DoD/DAV Specific Location 17 - Deer (SG, ML, Archery) - DoD/DAV Acknowledgment 2021 Deer Tag COVID-19 Deer The checkout before 10/05/2021 11:59 PM © Print Area Assignment Checkin My Account Checkin

#### iSportsman Checkin / Checkout

https://ftcampbell.admin.isportsman.net/Accounts

## **CHECK-OUT PROCESS**

# STEP 1: From your iSportsman account homepage, select the checkin/checkout box as indicated by the red arrow.

| S iSportsman: Home × +                                                       | – ¤ ×                                                                                |
|------------------------------------------------------------------------------|--------------------------------------------------------------------------------------|
| ← → C △ https://ftcampbell.isportsman.net/Accounts/                          | ☆ 🍮 :                                                                                |
| Fort Campbell<br>Fish and Wildlife FISH AND WILDLIFE                         | Welcome Fort Campbell Fish and Wildlife - Admin 🕞 Logout<br>Powered by: iSportsman 🔗 |
| My Account - Available Permits Lottery Harvest Tags My Safety Briefs Surveys | Ø Help                                                                               |
| Fort Campbell Fish and Wildlife / Home / Permits                             |                                                                                      |
| Click button to view available permits: Acquire Permit(s)                    | Click button to use the web Checkin / Checkout:<br>Checkin / Checkout                |
| Click button to view your Checkin / Checkout and harvest history:            |                                                                                      |
| My Permits                                                                   |                                                                                      |
| Permit #: 197831                                                             | E Print Permit                                                                       |
| 2019 DAV Sportsman - Exempt                                                  | May 17, 2019 - Feb 28, 2020                                                          |

Copyright © 2013-2019 - iSportsman

## STEP 2: Select the checkout box as indicated by the red arrow.

S Checkin/Checkout × +

← → C ☆ 🏻 https://ftcampbell.isportsman.net/Checkin/#/

Back to Check in Logged in as: Fort Campbell Fish and Wildlife

Tue Jun 25 2019 14:31:45 GMT-0500 (Central Daylight Time)

#### Welcome iSportsman Checkin / Checkout

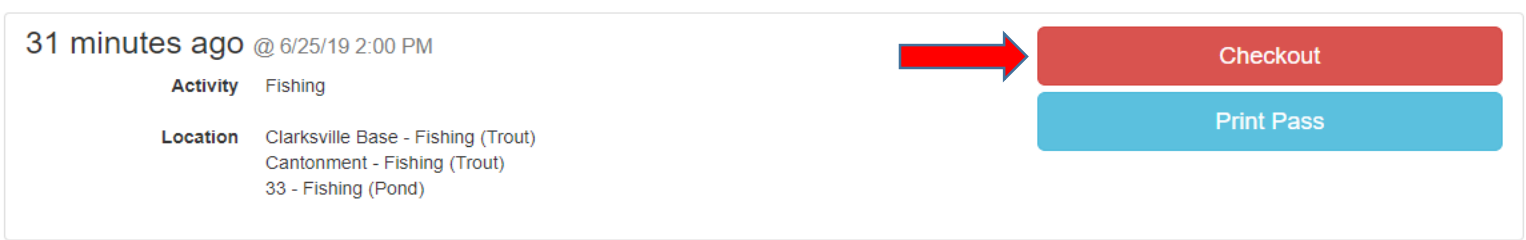

| A My Accounts |
|---------------|
| 🕞 Logout      |

ð ×

\_

☆ 👛 :

## STEP 3: Please indicate whether or not you harvested any game, as indicated by the red arrow (does not apply to fishing).

|                    |               | -                       |                                                  |                 |                                                           |   |   |          |
|--------------------|---------------|-------------------------|--------------------------------------------------|-----------------|-----------------------------------------------------------|---|---|----------|
| S Checkin/Checkout | ×             | +                       |                                                  |                 |                                                           | - | ٥ | $\times$ |
| ← → C ☆            | https://ftcar | mpbell.isportsman.net/C | heckin/#/checkout/1103765/game                   |                 |                                                           | z | 2 | :        |
|                    |               |                         | Back to Check in Logged in as: Fort Campbell Fis | sh and Wildlife | Tue Jun 25 2019 14:34:42 GMT-0500 (Central Davlight Time) |   |   |          |

#### iSportsman Checkin / Checkout

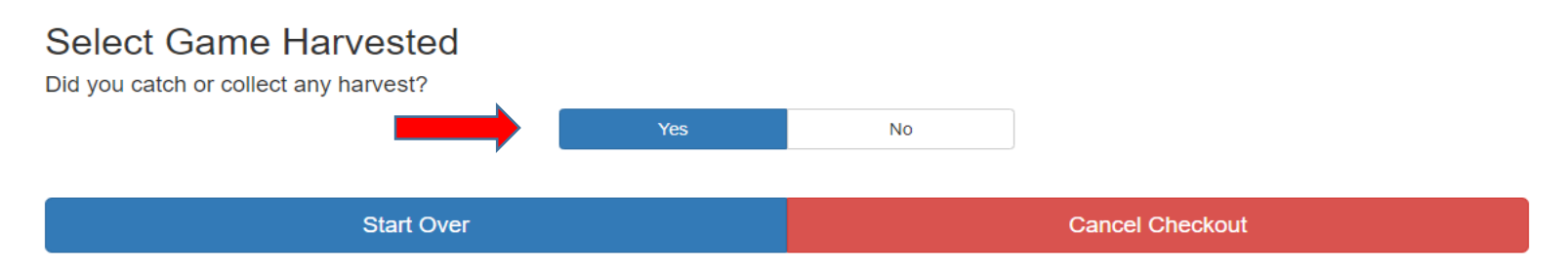

|   | STEP 4: Select        | confirm checkout, as indicated by the red arrow.               |                                                           |       |
|---|-----------------------|----------------------------------------------------------------|-----------------------------------------------------------|-------|
| C | Checkin/Checkout X    | +                                                              |                                                           | – 0 × |
| ← | → C 🏠 🔒 https://ftcar | npbell.isportsman.net/Checkin/#/checkout/1103765/submit        |                                                           | ☆ 🕃 🗄 |
|   |                       | Back to Check in Logged in as: Fort Campbell Fish and Wildlife | Tue Jun 25 2019 14:37:43 GMT-0500 (Central Daylight Time) |       |

iSportsman Checkin / Checkout

## Confirmation Required Checkin Time 06/25/2019 02:00 PM Specific Location Clarksville Base - Fishing (Trout) Cantonment - Fishing (Trout) 33 - Fishing (Pond)

Cancel

|   | STEP 5: You a      | are checked out! Logout of your iSportsman account.                                                                      |       |
|---|--------------------|----------------------------------------------------------------------------------------------------|-------|
| ę | Checkin/Checkout × | +                                                                                                    | – 0 × |
| ~ |                    | mpbell.isportsman.net/Checkin/#/checkout/1103765/submit                                                                  | ☆ 😩 : |
|   |                    | Back to Check in Logged in as: Fort Campbell Fish and Wildlife Tue Jun 25 2019 14:42:37 GMT-0500 (Central Daylight Time) |       |

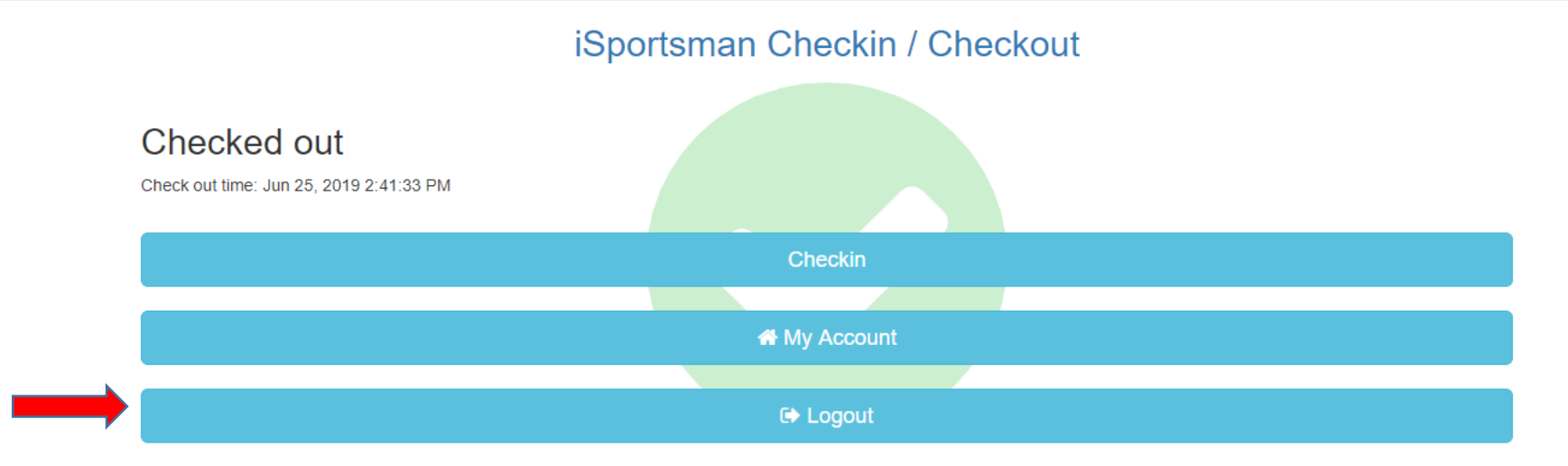